Guía básica para la publicación y descarga manual de imágenes en aecoc media

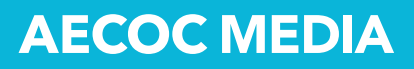

# 1.Publicación manual de imágenes

Dentro del perfil de usuario, las imágenes de producto se ubican en la pestaña "IMÁGENES". El acceso a esta ubicación puede realizarse:

menú principal en "CATÁLOGO", opción "Ver imágenes"
 menú principal "CATÁLOGO", opción "Ver ficha"

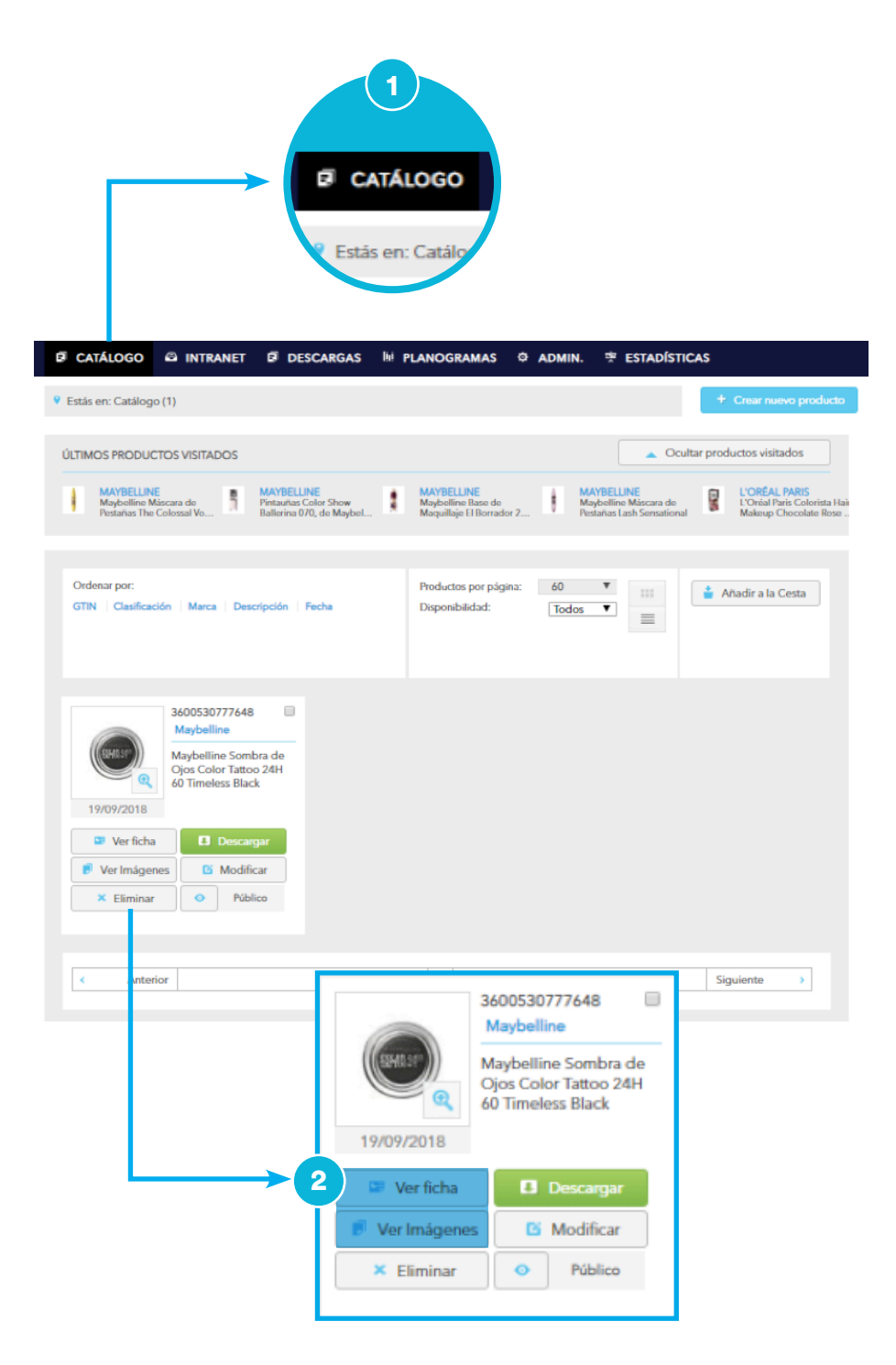

Para la publicación de una nueva imagen, tanto si se trata de la primera imagen que se carga para el producto como si se trata de una nueva imagen a añadir, el proceso es el mismo:

3.abrir el desplegable de "Imágenes"4. seleccionar el botón "Crear nueva imagen"

|                                                                                                    | DESCARGAS IIII PLANOGR                                                                                                    | RAMAS 🌣 ADMIN.                                                                     | 👾 ESTADÍSTICA                 | s                      |
|----------------------------------------------------------------------------------------------------|----------------------------------------------------------------------------------------------------|------------------------------------------------------------------------------------|-------------------------------|------------------------|
| Estás en: Catálog                                                                                                   |                                                                                                    |                                                                                    | + Volver                      | + Crear nuevo producto |
| INFORMACIÓN BÁSICA IMÁGENES V                                                                                       | DATOS ADICIONALES                                                                                                    | REGLAMENTOS                                                                        | DOCUMENTACIÓN                 |                        |
| + Imágenes (0)<br>+ Pictogramas (0)<br>+ Imágenes 360 (0)<br>+ Logos (0)<br>+ Banners (0)<br>+ Imagen por marca (0) | 3600530777648 F<br>Marca F<br>Maybelline C<br>Clasificación S<br>Cosmética decorativa<br>Última modificación<br>19/10/2018 | Formato<br>Regular<br>Descripción<br>Sombra de Ojos Color<br>Timeless Black de May | r Tattoo 24H n*60<br>/belline |                        |

| tás en: Catálogo / Producto                     |                                                                                                    |                                                                                  | ← Volver                        | + Crear nuevo produc |
|-------------------------------------------------|----------------------------------------------------------------------------------------------------|----------------------------------------------------------------------------------|---------------------------------|----------------------|
| ORMACIÓN BÁSICA IMÁGENES                        | VIDEOS DATOS ADICIONAL                                                                                             | ES REGLAMENTOS                                                                   | DOCUMENTACIÓN                   |                      |
|                                                 | 3600530777648<br>Marca<br>Maybelline<br>Clasificación<br>Cosmética decorativa<br>Última modificación<br>03/01/2017 | Formato<br>Regular<br>Descripción<br>Sombra de Ojos Colo<br>Timeless Black de Ma | or Tattoo 24H n°60<br>yybelline |                      |
| — Imágenes (0)<br>No hay elementos para mostrar |                                                                                                    |                                                                                  | 4 + Crear nu                    | ueva imagen          |
| + Pictogramas (0)                               |                                                                                                    |                                                                                  |                                 |                      |
| + Imágenes 360 (0)                              |                                                                                                    |                                                                                  |                                 |                      |
| + Logos (0)                                     |                                                                                                    |                                                                                  |                                 |                      |
| + Banners (0)                                   |                                                                                                    |                                                                                  |                                 |                      |
| - L                                             |                                                                                                    |                                                                                  |                                 |                      |

En el desplegable que aparece tras la selección, los campos disponibles para el proceso de carga son:

5. botón "Seleccionar archivo" para buscar y seleccionar la imagen a publicar en su ubicación.

6. "Imagen (principal) por defecto" para indicar que la imagen que se está gestionando sea la imagen del producto principal por defecto.

7. "Descripción" donde incluir una breve descripción de la imagen (nombre literal del fichero por defecto si se prefiere).

8. "Destino" para definir en qué entorno y función quiere publicarse la imagen para el distribuidor. Las opciones y destinos del desplegable son las detalladas a continuación.

- "Folleto/Cartelería"- imágenes destinadas a un entorno Offline.
- "Folleto/Cartelería, Online web" imágenes aplicables en cualquier entorno Offline y Online, de forma indistinta.
- "No definido"- Sin una aplicación definida.
- "Online App"- imágenes con destino Online específicas para Aplicaciones (Mobile Ready Hero Images). No aplicables para Offline ni recomendadas para páginas web.
- "Online Web"- imágenes con destino Online para web. No aplicables para Offline.

9. "Formato" para definir si se trata de una imagen de producto Regular o Promocional.

10. "Disponibilidad" para indicar una fecha de Inicio de disponibilidad de la imagen para su descarga, una fecha de Fin de disponibilidad de la imagen para su descarga, o si se dejan en blanco, la activación de la imagen para la descarga desde su publicación, por tiempo indefinido hasta que no se indique lo contrario.

| 🗟 CATÁLOGO 🛱 INTRANET 🗟 DESCARGAS 🔤 PLANOGRAMAS & ADMIN.                                                                                                    | · ァ ESTADÍSTICAS                |
|----------------------------------------------------------------------------------------------------|---------------------------------|
| Estás en: Catálogo / Producto                                                                                                    | + Volvor + Crear nuevo producto |
| INFORMACIÓN BÁSICA IMÁGENES VIDEOS DATOS ADICIONALES REGUMENTOS                                                                                                    | DOCUMENTACIÓN                   |
| AÑADIR IMAGEN                                                                                                    |                                 |
| <ul> <li>5 Fichero<br/>Seleccionar archivo 03600530777648_C1N1.jpg</li> <li>9 Formato<br/>Regular •</li> <li>9 Disponibilidad</li> <li>10 Inicio<br/>Inicio</li> <li>10 Inicio</li> <li>10 Inicio</li> <li>11 Inicio</li> <li>11 Inicio</li> <li>11 Inicio</li> <li>11 Inicio</li> <li>12 Inicio</li> <li>12 Inicio</li> <li>13 Inicio</li> <li>14 Inicio</li> <li>14 Inicio<td>Tencelar 11<br/>Aceptar</td></li></ul> | Tencelar 11<br>Aceptar          |
| + Imagen por marca (0)                                                                                                    |                                 |

11. Aceptar" para publicar la imagen seleccionada con los parámetros indicados.

Tras la publicación, la imagen o imágenes relacionadas con el producto aparecerán tanto en la imagen por defecto en "CATÁLOGO" como en la pestaña de "IMÁGENES".

En cualquier momento una imagen puede privatizarse para restringir el acceso a la misma a una selección de clientes

12. "Público" para privatizar la imagen y dar acceso a un distribuidor o selección de distribuidores en exclusiva. Seleccionar "Nueva Privatización" y editar aquellos distribuidores a los que permitir la visualización y descarga de la imagen. "Aceptar" para guardar la edición.

| Estás en: Catálogo / Produ | cto                                        |                                                                        |                                                                |                                  |                                                                     | ← Vo                         | lver      | + Crear nuevo prod |
|----------------------------|--------------------------------------------|------------------------------------------------------------------------|----------------------------------------------------------------|----------------------------------|---------------------------------------------------------------------|------------------------------|-----------|--------------------|
| FORMACIÓN BÁSICA           | IMÁGENES                                   | VIDEOS                                                                 | DATOS A                                                        | DICIONALES                       | REGLAMENTOS                                                         | DOCUMENTA                    | CIÓN      |                    |
| (RIPPE                     | 24                                         | 360053<br>Marca<br>Maybel<br>Clasific<br>Cosmét<br>Última I<br>03/01/2 | 0777648<br>line<br>ación<br>tica decora<br>modificació<br>2017 | For<br>Rey<br>Soi<br>Soi<br>tiva | mato<br>gular<br>scripción<br>mbra de Ojos Col<br>neless Black de M | lor Tattoo 24H<br>laybelline | n°60      |                    |
| — Imágenes (1              | 0360053                                    | 0777648_0                                                              | Crear nu                                                       | eva imagen<br>Disponibilid       | 上 Descarga                                                          | ar todo                      | X Elimi   | inar todo          |
|                            | Destino<br>Folleto/C<br>Calidad o          | <b>Cartelería O</b><br>de imagen                                       | nline Web                                                      | Inicio<br>Fin<br>Público         |                                                                     | Fichero<br>036005307         | 77648_C1N | 1.jpg              |
|                            | Formato<br>Regular<br>Última m<br>19/10/20 | odificación<br>118                                                     | <b>U</b>                                                       | + Principa                       | I                                                                   | jpg                          |           |                    |
| + Pictogramas              | (0)                                        |                                                                        |                                                                |                                  |                                                                     |                              |           |                    |
| + Imágenes 36              | 50 (0)                                     |                                                                        |                                                                |                                  |                                                                     |                              |           |                    |
| + Logos (0)                |                                            |                                                                        |                                                                |                                  |                                                                     |                              |           |                    |
| + Banners (0)              |                                            |                                                                        |                                                                |                                  |                                                                     |                              |           |                    |
| + Imagen por               | marca (0)                                  |                                                                        |                                                                |                                  |                                                                     |                              |           |                    |

| Estás en: Privacidad     Corupos + Nueva F     Este elemento es PÚBLICO. Desde esta pantalla puede añadir privatizaciones para empresas o grupos pulsando el botón "Nueva Privatización".     Ø Hacer Privado | Privatización    |
|----------------------------------------------------------------------------------------------------|------------------|
| Este elemento es PÚBLICO. Desde esta pantalla puede añadir privatizaciones para empresas o grupos pulsando el botón "Nueva Privatización".                                                                    |                  |
| 5 Hacer Privado                                                                                                    |                  |
|                                                                                                    |                  |
|                                                                                                    |                  |
| 🛱 CATÁLOGO 🖾 INTRANET 🛱 DESCARGAS 🔤 PLANOGRAMAS 🌣 ADMIN. 🈤 ESTADÍSTICAS                                                                                                    |                  |
| Estás en: Privacidad     Volver     Grupos     Superior                                                                                                    | va Privatización |
|                                                                                                    |                  |
| Tipo Empresa T                                                                                                    |                  |
| Empresa AECOC Lab                                                                                                    |                  |
| Fin                                                                                                    |                  |
|                                                                                                    |                  |
| Cancelar                                                                                                    |                  |
|                                                                                                    |                  |

Por último, una imagen puede eliminarse del Catálogo seleccionando el botón de

13. "Eliminar": para un borrado de una foto de forma individual, o

14. "Eliminar todo": para borrar todas las imágenes relacionadas con el producto.

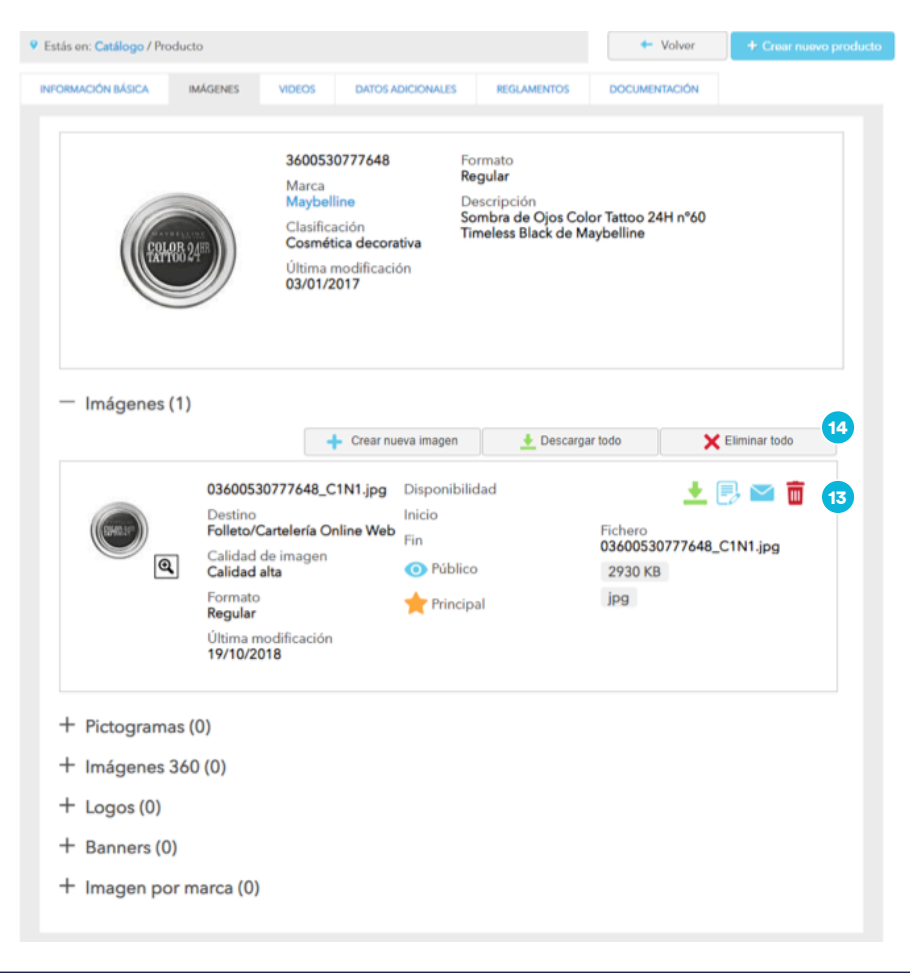

Dentro del perfil de usuario, las imágenes de producto pueden descargarse desde la pestaña "DESCARGAS" para descargar de forma agrupada más de un producto, o bien de forma individual en un producto seleccionado, mediante el botón "Ver Imágenes".

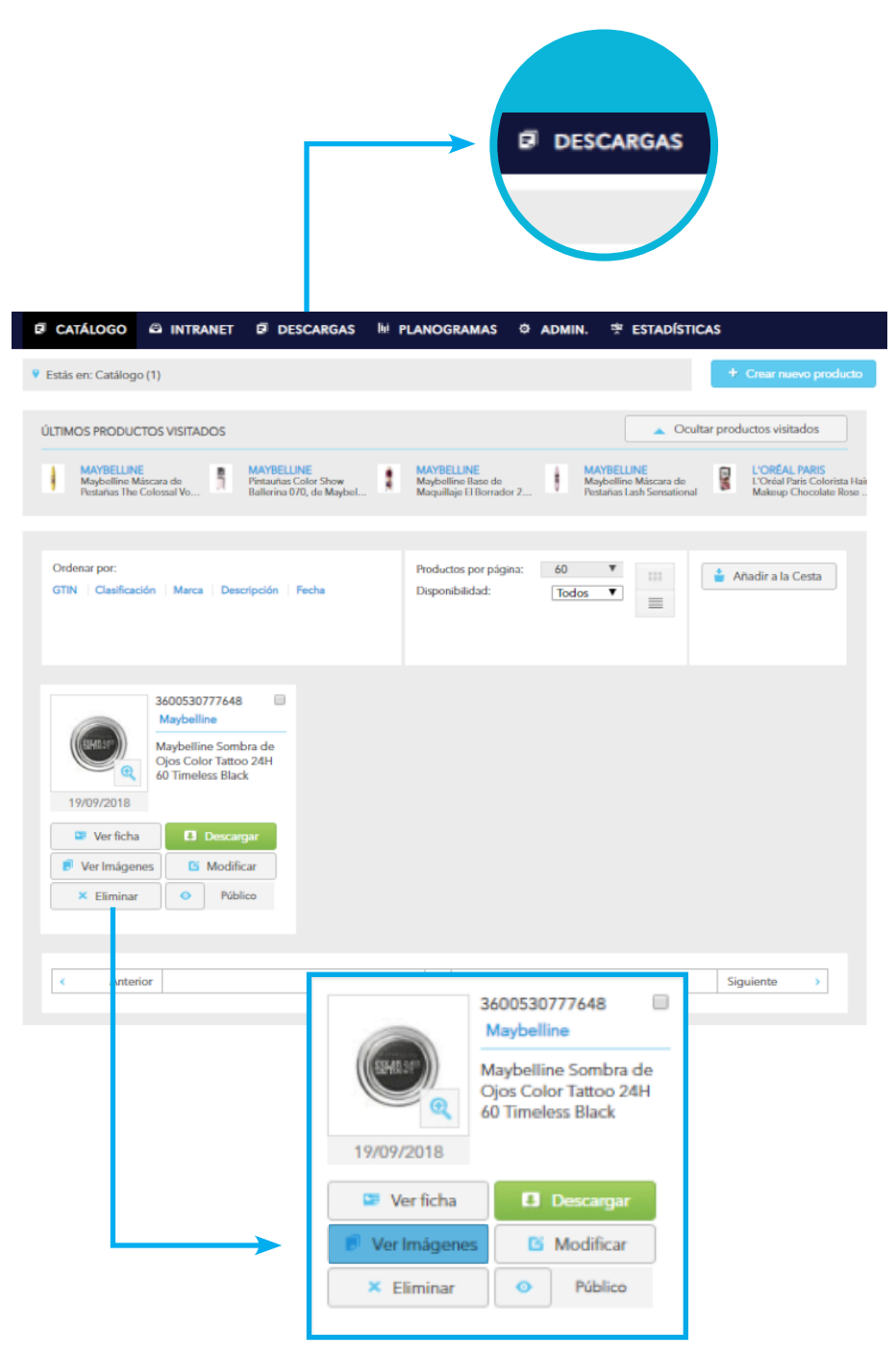

## **AECOC MEDIA**

# 2.Descarga manual de imágenes

#### 2.1 Descarga Individual.

En la pestaña de "IMÁGENES" abrimos el desplegable de "Imágenes ()", y podemos seleccionar una descarga individual de un fichero, o bien "Descargar todo", obteniendo todas las imágenes en un ZIP.

|   | + Crear nue                                                                                                    | eva imagen                                              | 👲 Descargar todo                       | X Eliminar todo |
|---|----------------------------------------------------------------------------------------------------|---------------------------------------------------------|----------------------------------------|-----------------|
| e | 03600530777648<br>Destino<br>Folleto/Cartelería Online Web<br>Calidad de imagen<br>Calidad alta<br>Formato<br>Regular<br>Última modificación<br>07/09/2018 | Disponibilidad<br>Inicio<br>Fin<br>Piblico<br>Principal | Fichero<br>036005307<br>2770 KB<br>jpg | 🛃 🛃 💌 前         |
|   | 03600530777648<br>Destino<br>Folleto/Cartelería Online Web<br>Calidad de imagen<br>Calidad alta<br>Formato<br>Regular<br>Última modificación<br>07/09/2018 | Disponibilidad<br>Inicio<br>Fin<br>O Público            | Fichero<br>036005307<br>814 KB<br>jpg  | 🛃 🛃 💌 🛍         |
| ۹ | 03600530777648<br>Destino<br>Folleto/Cartelería Online Web<br>Calidad de imagen<br>Calidad alta<br>Formato<br>Regular<br>Última modificación               | Disponibilidad<br>Inicio<br>Fin<br>O Público            | Fichero<br>036005307<br>2816 KB<br>jpg | 🛃 🛃 💌 💼         |

Una vez seleccionado el formato de descarga, se nos informará sobre qué tamaño de imagen queremos recibir, siendo opciones de selección múltiple. Se recibirá una copia de la imagen por cada formato seleccionado.

Esta opción aparecerá tanto en la descarga individual, como en cualquier otro formato de descarga que seleccionemos y que se detallan a continuación en esta guía.

| DESCARGA                              |                   |                     |
|---------------------------------------|-------------------|---------------------|
| Opciones de descarga                  | Seleccionar Todos | Deseleccionar Todos |
| Tamaño imagenes asociadas al producto |                   |                     |
| Original                              |                   |                     |
| 3000x3000                             |                   |                     |
| 2400x2400                             |                   |                     |
| 🗆 1500x1500                           |                   |                     |
| 900x900                               |                   |                     |
| ©650x650                              |                   |                     |
| 500x500                               |                   |                     |
| 200x200                               |                   |                     |
| 150x150                               |                   |                     |
| □50x50                                |                   |                     |
|                                       |                   |                     |
|                                       | Cancelar          | Aceptar             |
|                                       |                   |                     |

#### 2.2 Descargas.

En las opciones de Descargas, podremos seleccionar entre

1. "NUEVA DESCARGA". Descarga filtrada por criterios múltiples de forma manual.

2. "DESCARGA POR LISTA DE GTINS". Descarga de un listado preseleccionado de GTINs.

3. "MIS DESCARGAS". Formatos de descarga anteriores y repetibles de forma recurrente.

4. "DESCARGAR CESTA". Acumular productos seleccionados de forma individual y manual para su descarga agrupada. Pueden descargarse cestas anteriores con las referencias actualizadas con los contenidos recientes.

| istás en: Descargas                                                                                                    |                                                                                                    |
|----------------------------------------------------------------------------------------------------|----------------------------------------------------------------------------------------------------|
| UEVA DESCARGA DESCARGA POR LISTA GTINS MIS DESCAR<br>Tipo : Productos •                                                                                 | GAS DESCARGA RAMAZON                                                                                                    |
| Fabricante\Marca:                                                                                                    | Clasificación;                                                                                                    |
| <ul> <li>I'Oreal Productos Gran Consumo</li> <li>Garnier</li> <li>I'Oréal Paris</li> <li>I'Oréal Paris</li> <li>Maybelline</li> <li>Nutrisse</li> </ul> | Accesorios y útiles de perfumería e higiene     Cosmótica decorativa     Cosmótica facial     Desechables perfumería e higiene     Higiene bucal     Lotes mixtos     Parafarmacia     Productos capilares     Productos frescos     Productos frescos     Productos frescos     Productos frescos     Productos frescos     Productos frescos     Productos frescos     Productos frescos     Productos frescos     Productos frescos     Sector bebé     Sector bebé     Sector ferretería y bricolaje |
| Descargar sólo imágenes sin datos                                                                                                    | Fecha modificación:                                                                                                    |
|                                                                                                    | Descarga productos sólo con imágenes                                                                                                    |

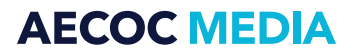

#### **1 "NUEVA DESCARGA".**

La descarga puede acotarse de forma manual en función de una selección múltiple de criterios como:

Fabricante/Marca, con una selección múltiple de las Marcas de producto.
 Categoría de producto.

- 3. Fechas de modificación de los productos.
- 4. Sólo novedades en las fechas seleccionadas.

5. Datos a descargar junto a las imágenes resultantes de la búsqueda múltiple.

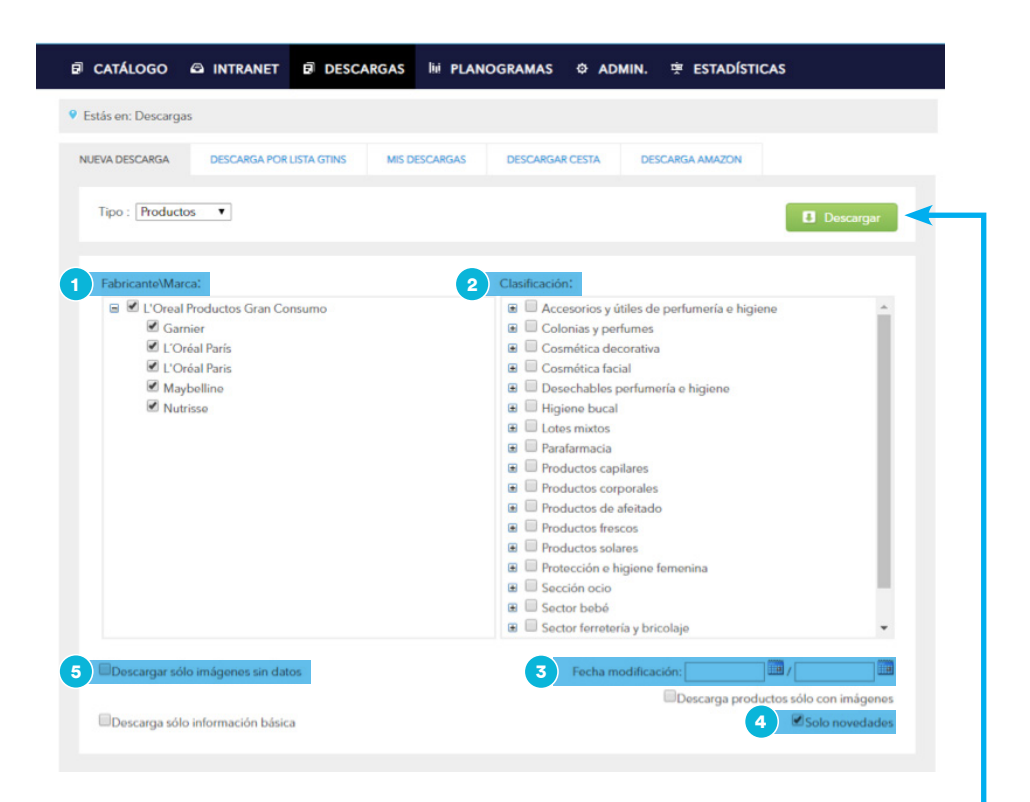

Tras la selección de criterios, se selecciona el botón "Descargar".

Una vez seleccionado el formato de descarga, se nos informará sobre qué tamaño de imagen queremos recibir, siendo opciones de selección múltiple. Se recibirá una copia de la imagen por cada formato seleccionado.

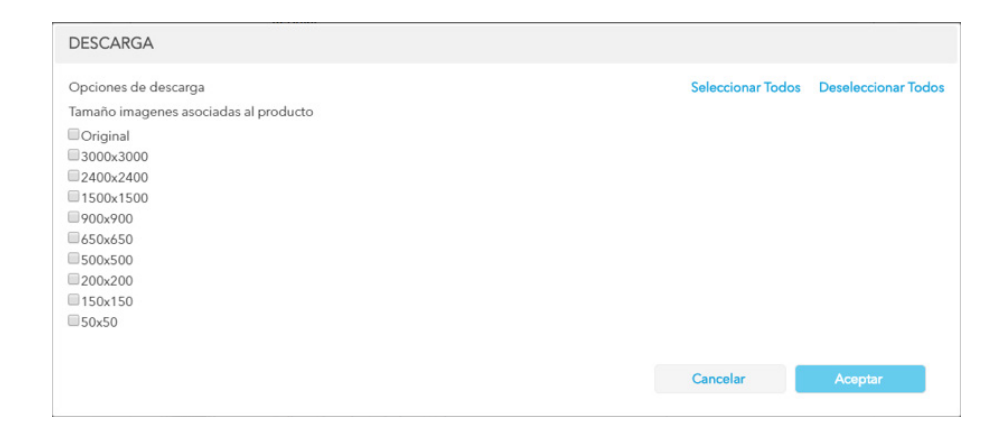

#### **1 "DESCARGA POR LISTA DE GTINS".**

La descarga puede acotarse a un listado predeterminado de GTINS informados mediante un fichero plano ".txt", añadiendo de forma manual en función de una selección múltiple de criterios como:

- 1. Fechas de modificación de los productos.
- 2. Sólo novedades en las fechas seleccionadas.

3. Datos a descargar junto a las imágenes resultantes de la búsqueda múltiple.

| Sin título: Bloc de no                                                       | otas<br>Nor Avridi             |               |                  |                   |                | -                   |            | ×        |
|------------------------------------------------------------------------------|--------------------------------|---------------|------------------|-------------------|----------------|---------------------|------------|----------|
| 600530777648<br>600523478712<br>000030074576<br>600523349739<br>600522763642 | nato <u>v</u> er Ay <u>u</u> u | 1             |                  |                   |                |                     |            | ^        |
|                                                                              |                                |               |                  |                   |                |                     |            |          |
|                                                                              |                                |               |                  |                   |                |                     |            |          |
|                                                                              |                                |               |                  |                   |                |                     |            |          |
| CATÁLOGO                                                                     | INTRANET                       | DESCAR        | GAS III PLAI     | IOGRAMAS 🌣 AI     | DMIN. 🤨 ESTAD  | DÍSTICAS            |            |          |
| Estás en: Descargas                                                          |                                |               |                  |                   |                |                     |            |          |
| NUEVA DESCARGA                                                               | DESCARGA POR                   | LISTA GTINS   | MIS DESCARGAS    | DESCARGAR CESTA   | DESCARGA AMAZO | N                   |            |          |
| Tipo : Producto                                                              | s ¥                            |               |                  |                   |                |                     | escargar   | -        |
| Fichero (txt) con                                                            | n un listado de GTI            | NS: Seleccion | ar archivo Ningú | archiseleccionado |                |                     |            |          |
| Descargar só                                                                 | lo imágenes sin da             | atos          |                  | 1 Fecha           | modificación:  |                     | Ĩ          | <b>2</b> |
|                                                                              |                                |               |                  |                   | Descarga       | a productos sólo co | on imágene | 'S       |
| 3<br>Descarga sól                                                            | o información bási             | ica           |                  |                   |                | 2 Sold              | o novedade | s        |

Tras la selección de criterios, se selecciona el botón "Descargar".

Una vez seleccionado el formato de descarga, se nos informará sobre qué tamaño de imagen queremos recibir, siendo opciones de selección múltiple. Se recibirá una copia de la imagen por cada formato seleccionado.

| DESCARGA                              |                   |                     |
|---------------------------------------|-------------------|---------------------|
| Opciones de descarga                  | Seleccionar Todos | Deseleccionar Todos |
| Tamaño imagenes asociadas al producto |                   |                     |
| Original                              |                   |                     |
| 2400x2400                             |                   |                     |
| 1500x1500                             |                   |                     |
| 900x900                               |                   |                     |
| 500x500                               |                   |                     |
| 200x200                               |                   |                     |
| 150x150<br>50x50                      |                   |                     |
|                                       |                   |                     |
|                                       | Cancelar          | Aceptar             |
|                                       |                   |                     |

Ronda General Mitre 10 · 08017 Barcelona T. 93 252 39 00 · F. 93 280 21 35 · G-08557985